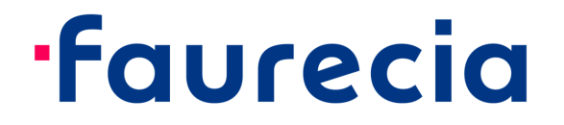

## CyberArk Idaptive Business-2-Business Portal 사용자 메뉴얼

# CYBERARK idaptive

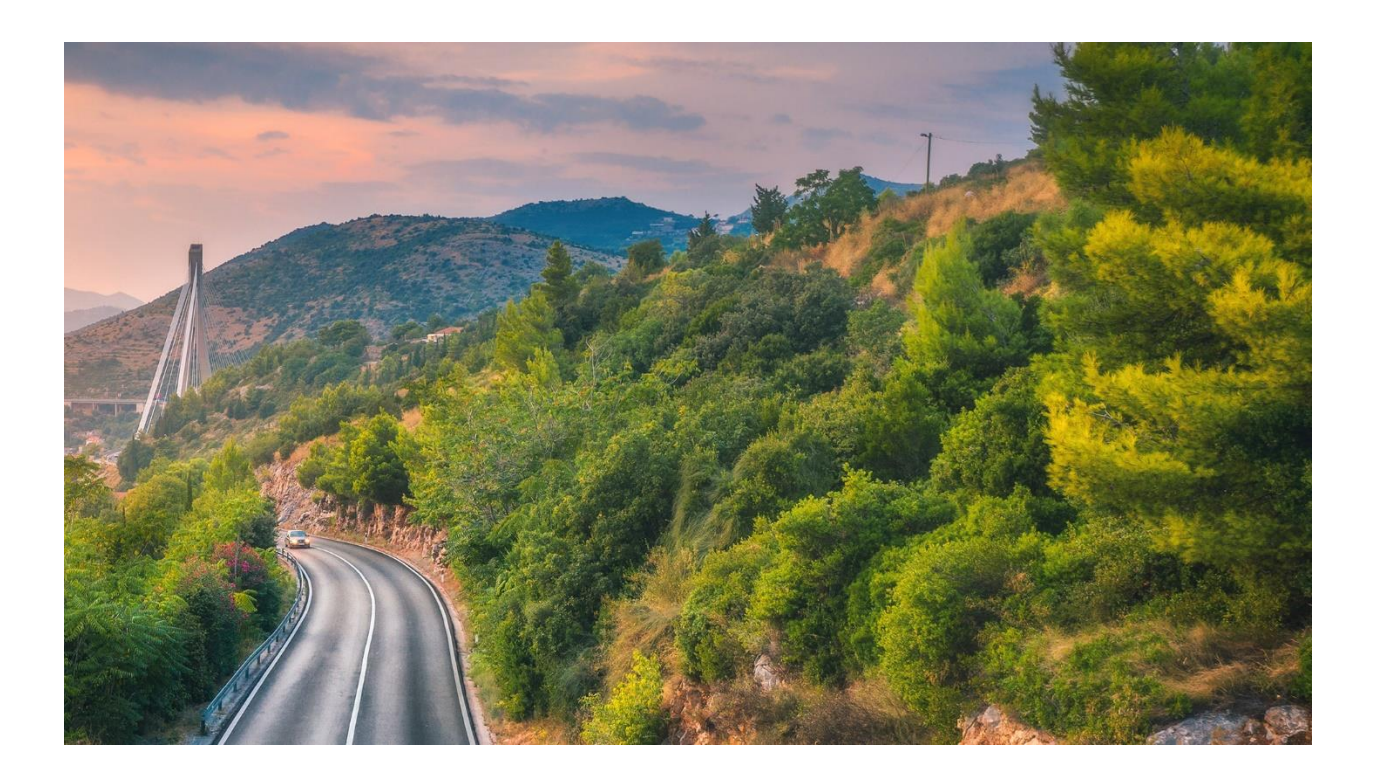

기존 외부업체 접속하던 Aventail(아반테일) 이 신규 사이버아크로 대체됨 CyberArk Idaptive(사이버아크 아이댑티브)란 협력사에게 포레시아 네트워크망을 통하여 E-Supply 에 접속할 수 있는 기능을 제공하기 위한 솔루션입니다.

CyberArk Idaptive 를 통해 E-Portal 에 접속하는 방법을 소개 하오니, 아래의 절차를 참조하시기 바랍니다.

1. 아래 링크를 클릭하세요:

https://b2b.ww.faurecia.com

|               | faurecia              |   |
|---------------|-----------------------|---|
| Sign In       |                       |   |
| A Your userna | ame (username@domain) | 3 |
|               | Next                  |   |

- 메일로 받은 아이디와 비밀번호로 로그인 하십시오.
   새 계정 형식: %사용자이름%@b2b.ww.faurecia.com
- 3. 첫 번째 로그인시, 비밀번호를 스스로 변경하셔야 합니다.

### faurecia

| Start Over                                            |   |
|-------------------------------------------------------|---|
| Reset Your Password<br>%username%@b2b.ww.faurecia.com |   |
| New Password                                          | P |
| 🛱 Confirm Password                                    | ٩ |
| 5                                                     |   |
| Next                                                  |   |

#### 로그인 하시면 아래 그림과 같은 애플리케이션 메뉴를 포털에서 볼 수 있습니다.

### faurecia

1

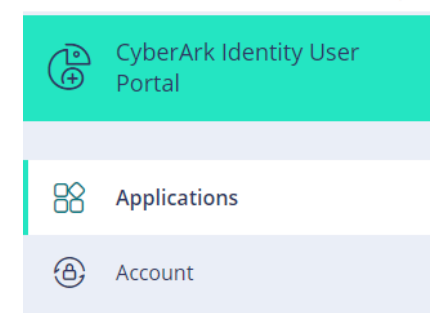

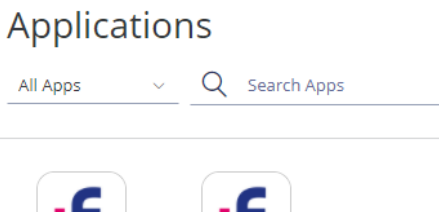

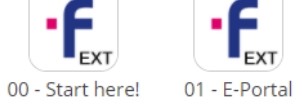

 웹사이트는 초기 영문으로 설정되어 있으나, 한국어로 변경할 수 있습니다. 아래 절차와 같이 변경 하시기 바랍니다.

"Account"  $\rightarrow$  "Personal Profile"  $\rightarrow$  "Language".

| ·faurecia                        | Authentication Factors<br>Passcodes<br>Personal Profile | Personal Profile            |    |
|----------------------------------|---------------------------------------------------------|-----------------------------|----|
| CyberArk Identity User<br>Portal |                                                         | English -                   |    |
| Applications                     |                                                         | Edit<br>First Name Last Nam | ne |
| 🕘 Account <u>1</u>               |                                                         | Test05 Faureo               | ia |
|                                  |                                                         | Test05 Faurecia             |    |

5. 사용에 앞서, 먼저 다단계 보안 인증(Authentication Factors) OATH OTP 를 설정해야 합니다. 그렇지 않으면 B2B 포털을 통한 내부 접속이 불가합니다.

"Account"  $\exists$  릭→ "Authentication Factors" → "OATH OTP Client(show QR code)".

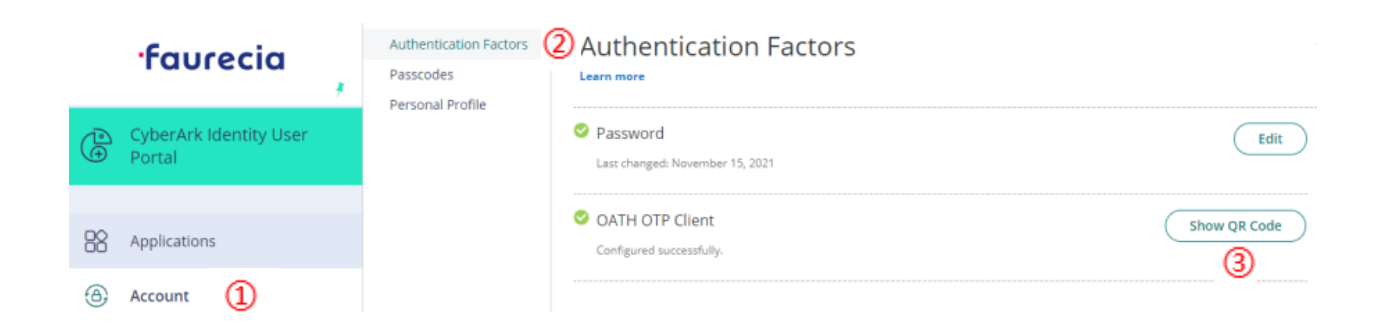

5. "Show QR Code" 클릭하시고 화면의 설명을 따라하세요.

| OATH OTP Client                                                                                                    | × |
|----------------------------------------------------------------------------------------------------|---|
| 1. Install your 3rd party authenticator app.                                                                                                    |   |
| 2. Launch your authenticator app and tap the "+" icon or the "Add<br>Account" button to add a new account.                                       |   |
| 3. Select "Scan Barcode" or "Scan QR Code" and use your phone's camera to scan this code:                                                        |   |
| <ol> <li>Once you have scanned the code, enter the 6-digit verification<br/>code generated by the authenticator app and click verify.</li> </ol> |   |
| Code                                                                                                    |   |
|                                                                                                    |   |
| Verify                                                                                                    |   |
| Cancel                                                                                                    |   |
|                                                                                                    |   |

a) 핸드폰의 앱스토어에서 'Microsoft Authenticator' 앱을 다운로드 하세요.

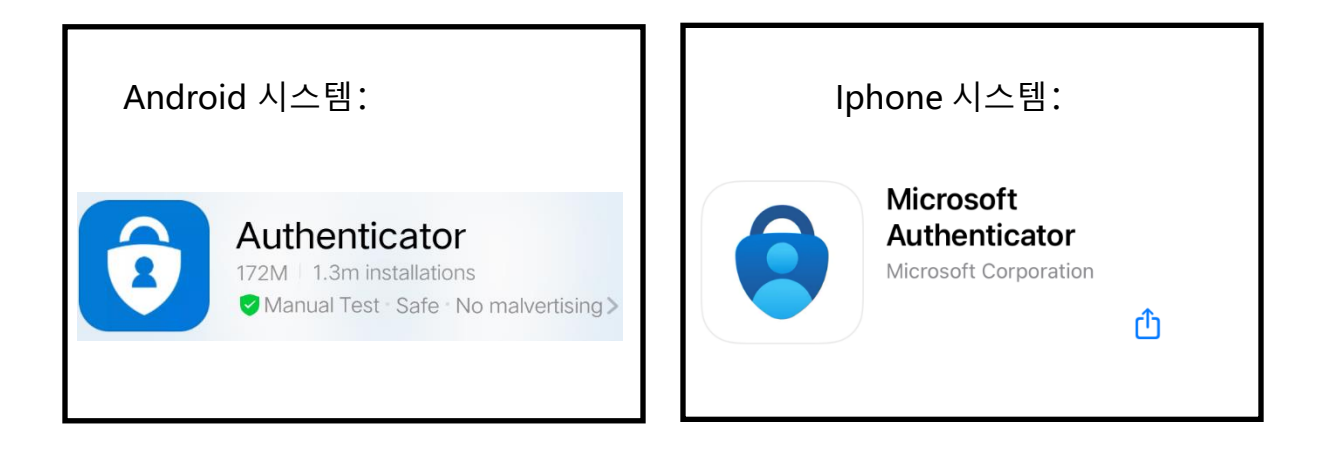

- b) 스마트폰에서 'Microsoft Authenticator' 앱에 로그인 하세요.
  - Windows 1 첫 화면에서 "동의합니다" -> "QR 코드 스캔"을 클릭.
  - Windows 2 두번째 화면에서 "계정 추가" -> "기타 계정"을 클릭.

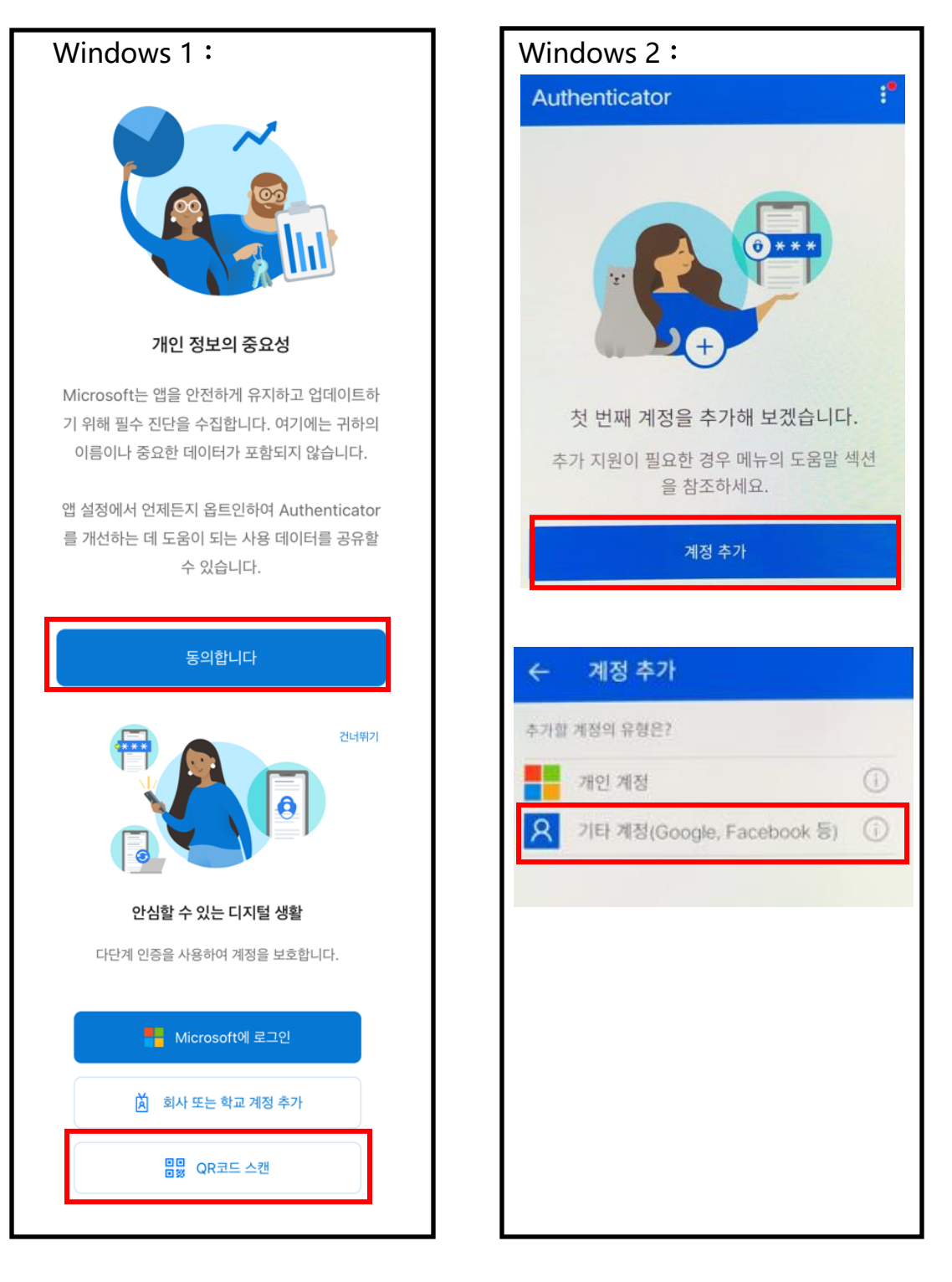

c) PC 화면에 있는 OATH OTP QR 코드를 스캔하면 Microsoft
 Authenticator 앱에서 6 자리 비밀번호가 나타날 것입니다.

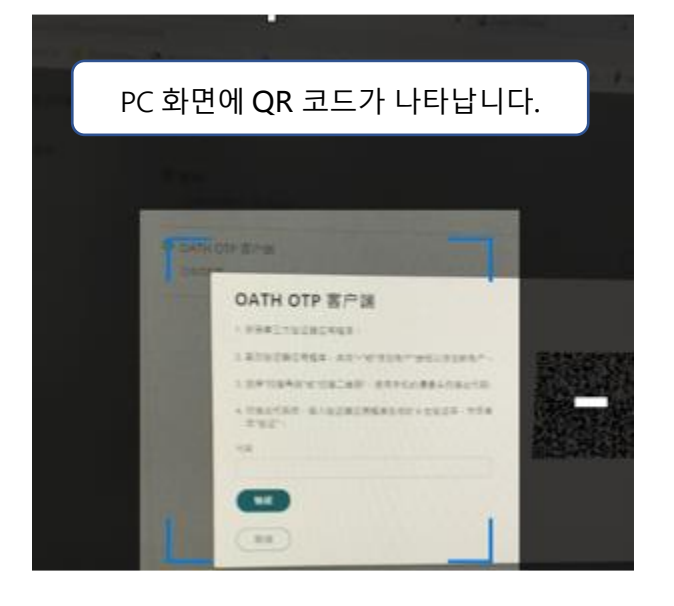

**Authenticator** 

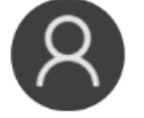

faurecia.com E3000014 @b2b.ww.faurecia.com

>

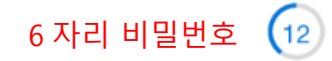

d) "Code"에 Authenticator 에 제공된 6 자리 비밀번호를 입력하신 후 "Verify"
 버튼을 클릭하세요. <sup>♥</sup>

| OATH OTB Client                                                                                                    | × |
|----------------------------------------------------------------------------------------------------|---|
| OATH OTP Client                                                                                                    |   |
| 1. Install your 3rd party authenticator app.                                                                                |   |
| 2. Launch your authenticator app and tap the "+" icon or the "Add Account" button to add a new account.                     |   |
| 3. Select "Scan Barcode" or "Scan QR Code" and use your phone's<br>camera to scan this code:                                |   |
| 4. Once you have scanned the code, enter the 6-digit verification code generated by the authenticator app and click verify. |   |
| 6 자리 비밀번호                                                                                                    |   |
| Verify                                                                                                    |   |
| Cancel                                                                                                    |   |

#### **Authentication Factors**

Learn more

| Password<br>Last changed: August 4, 2021    | Edit         |
|---------------------------------------------|--------------|
| OATH OTP Client<br>Configured successfully. | Show QR Code |

6. 'Application' -> 'E-Portal' 클릭하면 다단계보안인증 화면으로 이동합니다..

| faurecia                                                    | Applications                   |
|-------------------------------------------------------------|--------------------------------|
| *                                                           | All Apps v Q Search Apps       |
| <ul><li>⊖ CyberArk Identity User</li><li>⊕ Portal</li></ul> |                                |
| Applications                                                | 00 - Start here! 01 - E-Portal |
| Account                                                     |                                |

7. "OATH OTP 클라이언트"를 클릭합니다. 다른 OTP 인증번호 (일회용 비밀번호)를 입력하도록 요청을 할 것입니다. 스마트폰 Authenticator 앱에서 새로운 인증 번호가 생성되며, 인증 번호를 입력하고 인증이 성공하면 E-Portal 로그인 페이지로 이동합니다.

| faurecia                                                      |          |
|---------------------------------------------------------------|----------|
| < Start Over                                                  | EPortal  |
| Provide a code                                                | Username |
| E SUDUUT 4 @ DZD. www.faurecia.com<br>Enter Verification Code | Password |
| Enter code                                                    |          |
| Authenticator 에 있는 새로운 6 자리 비밀번호를 입력                          | Login    |
| Authenticate                                                  |          |
| Authenticator 에 있는 새로운 6 자리 비밀번호를 입력                          | Login    |

### 주의사항:

**1. 비밀번호 유효기간은 90 일**, 비밀번호 길이는 최소 10 문자로, 영문 대소문자와 숫자를 포함해야 합니다. 비밀번호가 만료되기 14 일 전에 비밀번호를 변경하라는 알람 메일을 받게 됩니다.

**2. 만약 유효기간 90 일에 도달하여 만료될 경우 계정은 비활성화 될 것입니다.** 이 때는 포레시아 담당자에게 계정복구 요청을 하십시오.

**3.** 계정이 90 일 이상 비활성화된 경우 계정이 삭제되며, **삭제된 계정은**복구할 수 없습니다.

#### 비밀번호 변경:

 만약 비밀번호를 잊어버렸다면, 비밀번호를 직접 변경하실 수 있습니다.
 CyberArk Idaptive 로그인 화면에서 계정을 입력한 후 "Forget your password" 클릭하십시오.

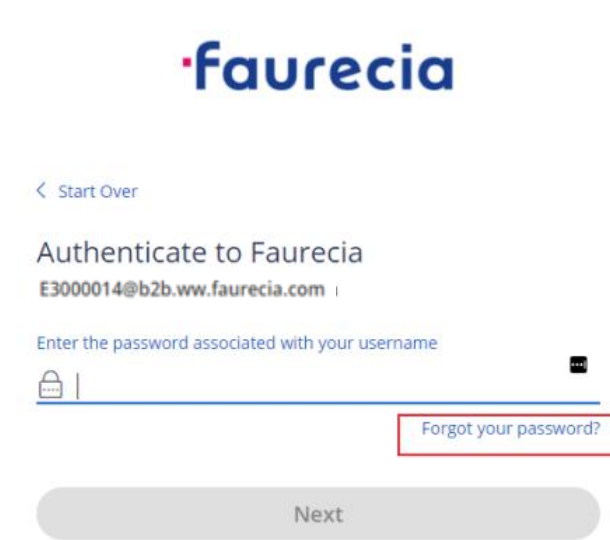

2. 스마트폰의 Authenticator 에서 발생한 인증번호를 입력하세요.

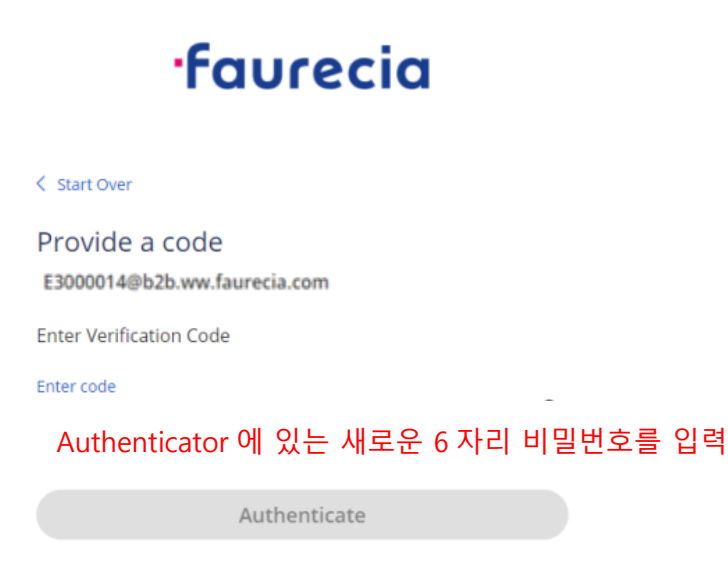

3. 새로운 비밀번호를 입력.

| ·faurecia                           |   |
|-------------------------------------|---|
| < start Over<br>Reset Your Password |   |
| E3000014@b2b.ww.faurecia.com        | ۲ |
| Confirm Password                    |   |
| <u> </u>                            | • |
| Next                                |   |

### 비밀번호 만료 시 :

비밀번호가 만료될 경우 'Account' → 'Authentication Factors' → 'Password 의 [Edit]' 에서 변경 하십시오.

| faurecia                         | Authentication Factors<br>Passcodes | Authentication Factors                      |              |
|----------------------------------|-------------------------------------|---------------------------------------------|--------------|
| CyberArk Identity User<br>Portal | Personal Profile                    | Password<br>Last changed: November 15, 2021 | Edit         |
| Applications                     |                                     | OATH OTP Client<br>Configured successfully. | Show QR Code |
| Account                          |                                     |                                             |              |
| Authentication Fact              | ors                                 |                                             |              |
| Password                         |                                     | Edit                                        |              |
| Change Your Passw                | vord                                | X Show QR Code                              |              |
| Current Password *               |                                     | •                                           |              |
| New Password *                   |                                     |                                             |              |
| Confirm New Password *           |                                     |                                             |              |
| OK Cancel                        |                                     |                                             |              |

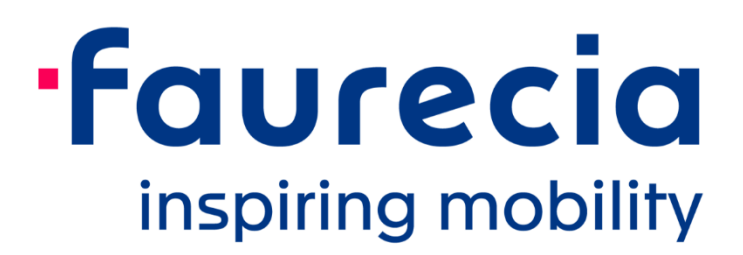